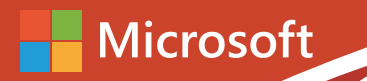

# Office 365 轻松上手指南

# **Exchange Online**

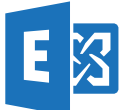

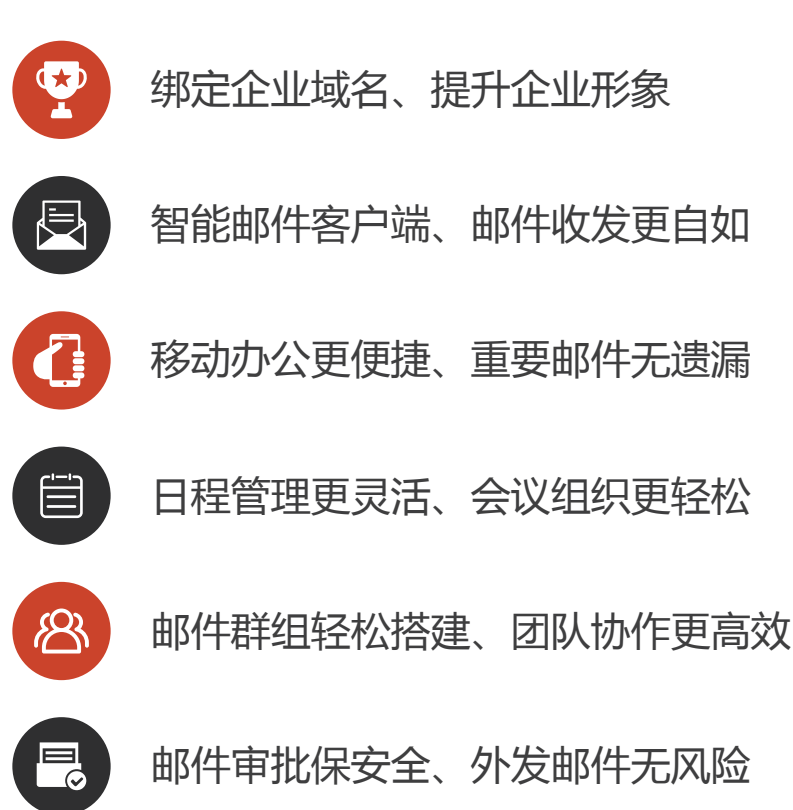

# 目录

| 1. | Exchang | e Online 是什么?1               |
|----|---------|------------------------------|
| 2. | Exchang | e Online 如何帮助企业降本增效,提升核心竞争力? |
|    | 2.1.    | 绑定企业域名、提升企业形象4               |
|    | 2.2.    | 智能邮件客户端、邮件收发更自如11            |
|    | 2.3.    | 移动办公更便捷、重要邮件无遗漏              |
|    | 2.4.    | 日程管理更灵活、会议组织更轻松              |
|    | 2.5.    | 邮件群组轻松搭建、团队协作更高效34           |
|    | 2.6.    | 邮件审批保安全、外发邮件无风险41            |
| 3. | Exchang | e Online,你的必备资源链接44          |

#### 1. Exchange Online 是什么?

Exchange Online 是 Office 365 中提供的一款企业级托管邮件系统与日历共享服务, 是 Office 365 四大核心组件之一, 用户可以从多种设备(5 台 PC/Mac、5 台平板电脑和 5 部智能手机)和 Web 浏览器来访问电子邮件、日历、联系人和任务; 与SharePoint Online、Skype for Business Online、Office 365 Groups 和 Outlook 等生产力工具无缝整合, 大大提高了员工的工作效率。

Exchange Online 提供的邮件审批、邮件加密、数据丢失防护(DLP)、移动设备 数据擦除、强大的高级威胁保护(ATP)等技术足以保证您邮件系统的安全性和稳定 性,可避免机密信息外泄。

#### 返回目录

#### 2. Exchange Online 如何帮助企业降本增效,提升核心竞争力?

Office 365 中的 Exchange Online 可以降低企业运维成本,提高工作效率,防止外部 攻击,保证业务系统不间断运行,保证企业重要数据不丢失,为企业创收、为 IT 减负, 提升企业核心竞争力。具体表现在以下方面:

- 移动办公:企业内的员工可以使用多种智能设备(5台 PC/Mac、5台平板电脑和5部智能手机)在任何时间、任何地点通过网络随时随地收发邮件,快速响应您客户的不同需求
- 群组管理: Office 365 Groups 群组在一个集中位置,管理共享文档、对话、会议和 OneNote,方便项目团队内部人员和外部的人员进行合作,以多种方式安全共享项目信息
- 日程管理:通过日历共享功能,可随时查看到其他同事的闲/忙状态,可同时查看
   到多人的时间安排,快速组织会议
- 混合部署: 支持本地 Exchange Server 邮件系统与云端的 Exchange Online 的无 缝集成,形成混合云部署环境,从而实现邮箱帐户的统一管理、统一验证等,在 保证数据安全性的同时为企业提供了快速、高效的办公体验
- 无缝集成: 与 SharePoint Online、Skype for Business Online、Office 365 Groups
   和 Outlook 等生产力工具无缝整合,大大提高了员工的工作效率
- 节约成本:可直接订阅云端的 Exchange Online 来轻松创建和管理企业邮件,您

再无需为邮件系统而采购硬件服务器,为服务器准备机房、安装空调,支付电费、 大大节省前期 IT 基础设施投入成本以及后期运维成本,也不用再考虑后续的设备 折旧及回收处理问题

安全可靠:全球多家数据中心,多个备份副本、99.9%的财务保障承诺、7×24小时保障服务。多重身份验证、邮件加密、数据丢失防护(DLP),移动设备数据擦除、高级强大的威胁保护(ATP)等安全技术可最大限度保护您公司数据的安全,防止企业机密信息外泄

返回目录

#### 2.1. 绑定企业域名、提升企业形象

#### 2.1.1. 典型需求

为树立企业自己的品牌,对外提升企业专业的形象,企业希望使用自己的域名来管理公司的业务系统,包括邮件收发管理、文档协作管理、开展音视频会议等,这样即方便对内管理,又能对外提升公司专业的形象。

#### 2.1.2. 应对方案: 绑定企业域名

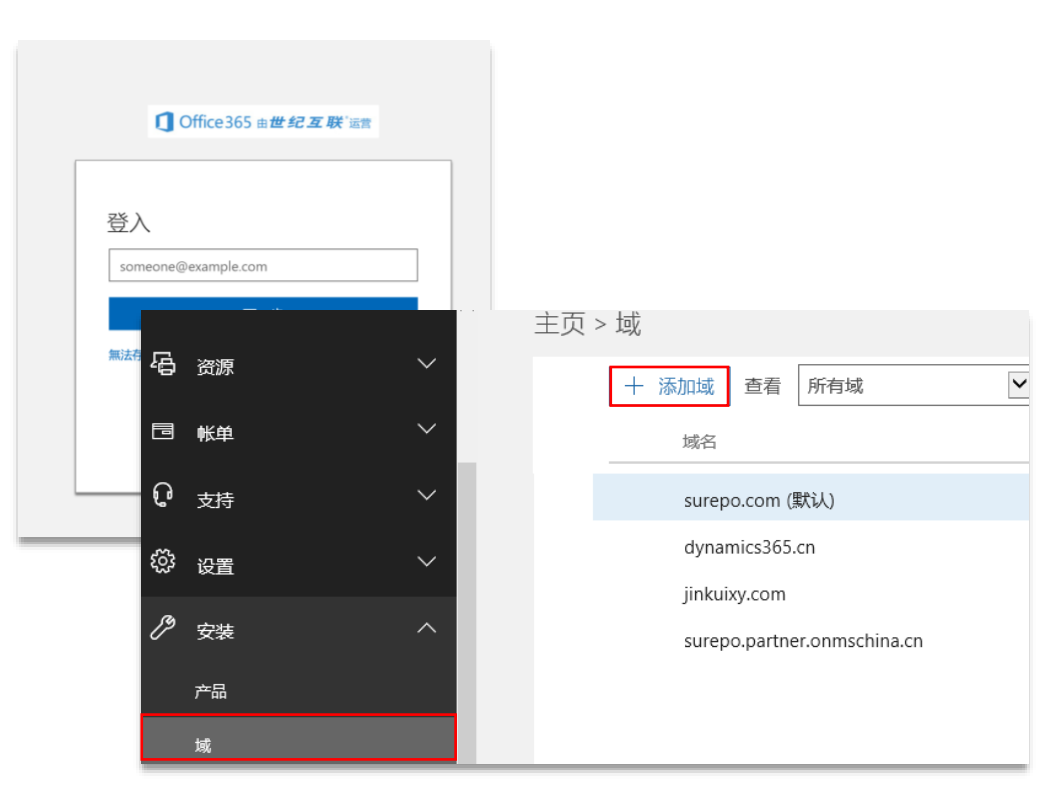

步骤 1: 登录 Office 365, 在左侧功能栏点击"安装"——"域"——"添加域"

步骤 2: 输入您提前在域名提供商购买的企业域名并点击"下一步"

| 添加域          |                                  |   |  |  |  |  |
|--------------|----------------------------------|---|--|--|--|--|
| 输入你拥有的域。     |                                  |   |  |  |  |  |
| jincihui.com |                                  | ٦ |  |  |  |  |
| 您的用户的电子邮件    | 也址格式将如下所示: username@jincihui.com |   |  |  |  |  |
|              |                                  |   |  |  |  |  |
|              |                                  |   |  |  |  |  |
|              |                                  |   |  |  |  |  |
|              |                                  |   |  |  |  |  |
|              |                                  |   |  |  |  |  |
|              | ***                              |   |  |  |  |  |

步骤 3:登录您的域名提供商页面(以万网为例),然后在 jincihui.com 域名中解析中

| 修改解析  |                                        |    | $\times$ |
|-------|----------------------------------------|----|----------|
| 记录类型: | TXT - 文本长度限制512 , 通常做SPF记录 (反垃圾邮件) 🛛 🗸 |    |          |
| 主机记录: | @ .jincihui.com (                      | ?  |          |
| 解析线路: | 「默认 - 必填!未匹配到智能解析线路时,返回【默认】线路 > (      | ?  |          |
| 记录值:  | MS=ms33682441                          |    |          |
| TTL值: | 1小时 ~                                  |    |          |
|       |                                        | 确认 | 取消       |

回到 Office 365 中的"验证域"界面,点击"验证"

| 验证域                                                                                                    |                        |  |  |  |  |  |  |
|----------------------------------------------------------------------------------------------------|------------------------|--|--|--|--|--|--|
| 为保证域的安全,你需要证明自己拥有该域。添加以下记录将证明你拥有此域,但这不会影响你现有的电子邮件或其他服务。验证域属于你并设置完毕后,即可从 DNS 托管提供者处安全删除记录。<br>请遵照这些 分步说明,使用以下值添加 TXT 记录 HiChina. 🖉 (不是你的 DNS 主机?) |                        |  |  |  |  |  |  |
|                                                                                                    |                        |  |  |  |  |  |  |
| TXT 名称:                                                                                                    | 🗅 @ ; 若提供程序不支持 , 则请跳过。 |  |  |  |  |  |  |
| TXT 值:                                                                                                    | DS=ms33682441          |  |  |  |  |  |  |
| <b>TTL:</b> 3600 或提供程序默认值。                                                                                                    |                        |  |  |  |  |  |  |
| 验证 保存持                                                                                                    | ŧ关闭                    |  |  |  |  |  |  |

| 步骤 4: | 选择第二项 | "我将管理我自己的 DNS 记录 | ", | 然后点击 | "下一步 | " |
|-------|-------|------------------|----|------|------|---|
|-------|-------|------------------|----|------|------|---|

# 设置你的联机服务

若要设置你的联机服务,将需要向主机添加一个或多个 DNS 记录。 什么是 DNS 记录?

○ 为我设置联机服务。(推荐)
接下来,你将更新你的名称服务器 DNS 记录,以赋予 Office 365 权限来代表你设置联机服务的其余部分。

| ● 我将管理自己的 DNS 记录。                         |    |       |  |  |  |  |  |  |
|-------------------------------------------|----|-------|--|--|--|--|--|--|
| 我们将提供一个 DNS 记录列表,请在 DNS 托管提供者处为你的域添加这些记录。 |    |       |  |  |  |  |  |  |
|                                           |    |       |  |  |  |  |  |  |
|                                           |    |       |  |  |  |  |  |  |
|                                           |    |       |  |  |  |  |  |  |
| 下一步                                       | 返回 | 保存并关闭 |  |  |  |  |  |  |

# 步骤 5: 登录您的域名提供商页面(以万网为例),然后在 jincihui.com 域名解析中添

#### 加如下记录

#### MX 记录 (添加 MX 记录的分步说明)

| 优先<br>级 | 主机名 | 指向地址或值                                          | TTL  |
|---------|-----|-------------------------------------------------|------|
| 0       | @   | jincihui-com.mail.protection.partner.outlook.cn | 3600 |

#### CNAME 记录 (添加 CNAME 记录的分步说明)

| 主机名          | 指向地址或值                                        | TTL  |
|--------------|-----------------------------------------------|------|
| autodiscover | autodiscover.partner.outlook.cn               | 3600 |
| sip          | sipdir.online.partner.lync.cn                 | 3600 |
| lyncdiscover | webdir.online.partner.lync.cn                 | 3600 |
| msoid        | clientconfig.partner.microsoftonline-p.net.cn | 3600 |

| TXT 记录 (添加 TXT 记录的分步说明) |              |                                                          |    |         |    |      |           |           |               |      |
|-------------------------|--------------|----------------------------------------------------------|----|---------|----|------|-----------|-----------|---------------|------|
| TXT 名称                  |              |                                                          | 直  |         |    |      |           | TTL       |               |      |
| @                       | v=sp<br>-all | v=spf1 include:spf.protection.partner.outlook.cn<br>-all |    |         |    | 3600 |           |           |               |      |
| SRV 记录 (添加 SR)          | 步说明)         |                                                          |    |         |    |      |           | 2         | 1             |      |
| 服务                      | 协议           | 端口                                                       | 权重 | 优先<br>级 | 姓名 |      | 目标        |           |               | TTL  |
| _sip                    | _tls         | 443                                                      | 1  | 100     | @  |      | sipdir.or | nline.pai | rtner.lync.cn | 3600 |
| _sipfederationtls       | _tcp         | 5061                                                     | 1  | 100     | @  |      | sipfed.o  | nline.pa  | rtner.lync.cn | 3600 |

注:在万网中添加 SRV 记录比较特殊,应按如下方法添加 SRV 记录:

| 添加解析     | 批量导入解析 导出解析          | 己录 新手引导 | 设置                                                    |
|----------|----------------------|---------|-------------------------------------------------------|
| □ 记录类型 ▲ | 主机记录 ▲               | 解析线路 🔺  | 记录值                                                   |
| 🗆 тхт    | @                    | 默认      | v=spf1 include:spf.protection.partner.outlook.cn -all |
| SRV      | _sipfederationtlstcp | 默认      | 100 1 5061 sipfed.online.partner.lync.cn              |
|          | _siptls              | 默认      | 100 1 443 sipdir.online.partner.lync.cn               |

添加完成后,回到 Office 365 域名添加页面,然后点击"验证",点击"完成"

| ✓ MX 记录                                                             | 更新 DNS 设置             |
|---------------------------------------------------------------------|-----------------------|
| ✓ CNAME 记录                                                          | 祝贺你!你的域和电子邮件地址均已成功设置。 |
| ✓ TXT 记录                                                            |                       |
| ✓ SRV 记录                                                            |                       |
| □ 跳过此步骤 - 我具有自定义的 DNS 记录 , 因此<br>□ 录之前 , 某些 Office 365 服务可能不可用。<br> |                       |
| 验证 返回 保存并关闭                                                         | 完成                    |

回到 Office 365 管理界面中,可以看到 jincihui.com 域名已经添加成功

| 主页 > | 域               |      |
|------|-----------------|------|
|      | + 添加域 查看 所有域    |      |
|      | 域名              | 状态   |
|      | surepo.com (默认) | 设置完成 |
|      | dynamics365.cn  | 设置完成 |
|      | jincihui.com    | 设置完成 |

返回目录

#### 2.2. 智能邮件客户端、邮件收发更自如

#### 2.2.1. 典型需求

为提高邮件收发效率,公司希望能在一个位置集中管理多个邮件帐户,在进行邮件收发时无需每次都输入邮箱帐户的登录密码,能够快速检索到以前的重要邮件,支持邮件提醒功能,避免遗失重要邮件;希望邮件能够实现脱机访问,当网络状态不好或没有网络时,也可以查找到之前的往来邮件;能够对邮件进行备份,当员工离职后,即使删除离职员工的邮箱帐户,也可以查找到离职员工之前的往来邮件。

#### 2.2.2.应对方案:

|                          | 操作范例           |                |
|--------------------------|----------------|----------------|
| 2.2.2.1 配置 Outlook 邮件客户端 | 2.2.2.2 邮箱数据导出 | 2.2.2.3 邮箱数据导入 |

#### 2.2.2.1. 配置 Outlook 邮件客户端

步骤 1: 打开 Outlook 客户端,然后输入您的邮箱帐户和密码等信息后——点击"下

一步"

| 🕖 添加帐户                        |                           |          | ×  |
|-------------------------------|---------------------------|----------|----|
| <b>自动帐户设置</b><br>Outlook 可自动配 | 記置多个电子邮件帐户。               |          | ×  |
|                               |                           |          |    |
| ◉ 电子邮件帐户(A)                   |                           | -        |    |
| 您的姓名(Y):                      | zhaozhongning             | ]        |    |
|                               | 示例: 钱霞                    |          |    |
| 电子邮件地址(E):                    | zhongning.zhao@surepo.com |          |    |
|                               | 示例: xia@contoso.com       | -        |    |
| 密码(P):                        | *****                     | ]        |    |
| 重新键入密码(T):                    | ****                      |          |    |
|                               | 键入您的 Internet 服务提供商提供的密码。 |          |    |
| ○ 手动设置或其他服务                   | 5器类型(M)                   |          |    |
|                               |                           |          |    |
|                               |                           |          |    |
|                               |                           |          |    |
|                               |                           |          |    |
|                               |                           |          |    |
|                               |                           |          |    |
|                               |                           |          |    |
|                               | < 上一步(B) 下一步(             | (N) > 取消 | 帮助 |

# 步骤 2:验证通过后——点击"完成"即可——如果您还想添加其他邮件帐户,可以

#### 点击"添加其他帐户"

| 🧶 添加帐户                                      |                  |         |       | $\times$ |
|---------------------------------------------|------------------|---------|-------|----------|
| 祝贺您!                                        |                  |         |       | ×        |
| 正在配置                                        |                  |         |       |          |
| Outlook 正在完成您帐户的设置。这可能需要几约                  | 分钟。              |         |       |          |
| ✓ 正在搜索 zhongning.zhao@surepc                | o.com 设置         |         |       |          |
| ✓ 登录到邮件服务器                                  |                  |         |       |          |
| 恭喜您! 您的电子邮件帐户已成功配置并已准                       | <del>插</del> 就绪。 |         |       |          |
| □更改帐户设置(C)<br>□在我的手机上也设置 Outlook Mobile (S) |                  |         | 添加    | ц其他帐户(A) |
|                                             | 1 16/01          | eb elle | Dr.N/ | ±0.04    |
|                                             | < 工一致(B)         | 元成      | 取消    | 帮助       |

#### 2.2.2.2. 邮箱数据导出

步骤 1:在 Outlook 中依次打开"文件" ——"打开和导出" ——"导入/导出"

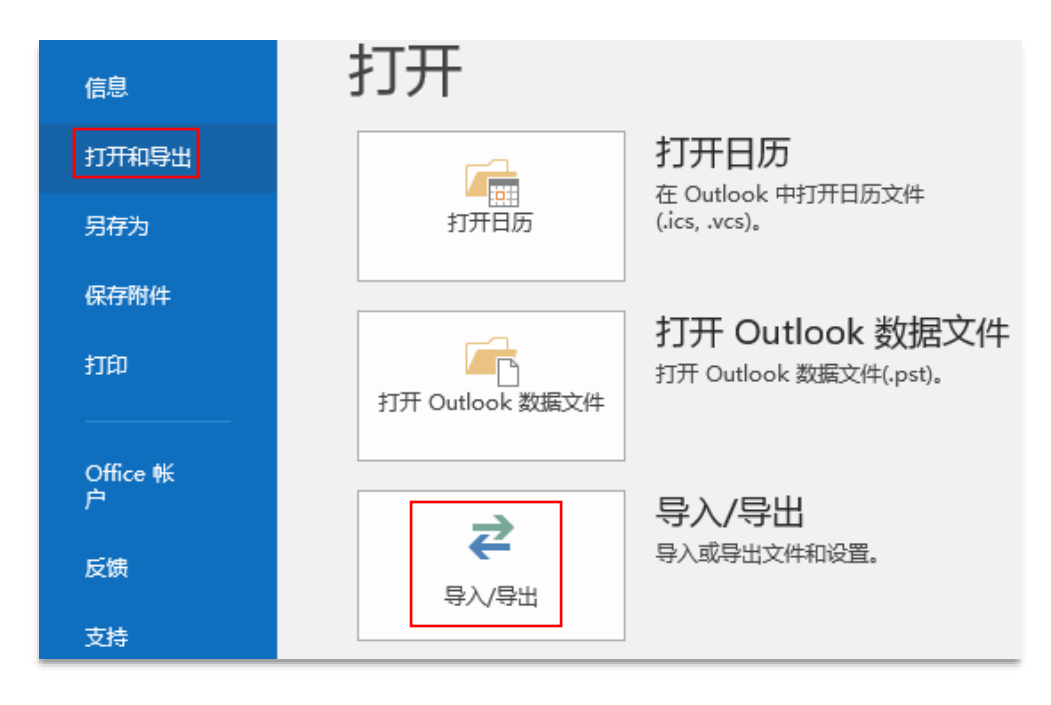

步骤 2:选择"导出到文件",然后点击"下一步"

| 请选择要执行的操作( <u>C</u> ):                           |
|--------------------------------------------------|
| 从 OPML 文件导入 RSS 源                                |
| 从公共源列表导入 RSS 源                                   |
| 从另一程予以又件守入<br>弓山河(大)/4                           |
| 寻山到又中<br>县λ iCalendar 文件(ics)或 vCalendar 文件(vcs) |
| 导入 VCARD 文件(.vcf)                                |
| 将 RSS 源导出到 OPML 文件                               |
|                                                  |
|                                                  |
| 说明                                               |
| 将 Outlook 信息导出到文件供其他程序使用。                        |
|                                                  |
|                                                  |
|                                                  |
|                                                  |
|                                                  |
| < 上一步(B) 下一步(N) > 取消                             |
|                                                  |

#### 选择好 Outlook 文件备份的类型

| 创建文件的类型(C):<br>Outlook 数据文件(.pst)<br>逗号分隔值 |
|--------------------------------------------|
|                                            |
| < 上一步(B) 下一步(N) > 取消                       |

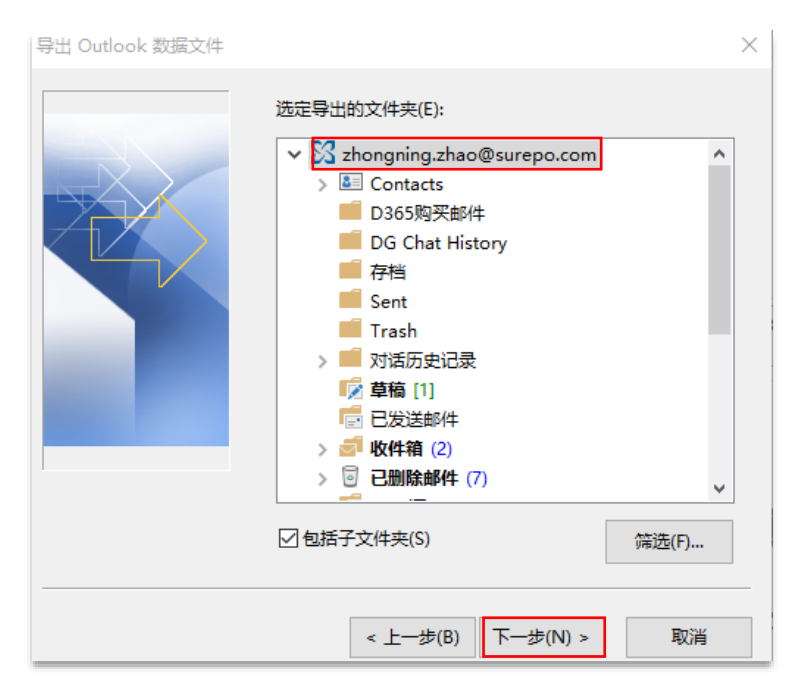

#### 步骤 3: 选择要进行备份的邮箱帐户, 然后点击"下一步"

#### 选择好备份文件的存储位置,然后点击"完成"

| 导出 Outlook 数据文件 |                                                                                                    |       | $\times$ |
|-----------------|----------------------------------------------------------------------------------------------------|-------|----------|
|                 | <ul> <li>将导出文件另存为(F):</li> <li>E:\Outlook备份\backup.pst</li> <li>选项</li> <li>④ 用导出的项目替换重复的项目(E)</li> <li>○ 允许创建重复项目(A)</li> <li>○ 不导出重复项目(D)</li> </ul> | 浏览(R) |          |
|                 | < 上一步(B) 完成                                                                                                    | 取消    |          |

在备份邮箱数据时,可以输入密码,也可以跳过,直接点击"确定",如果您输入了密

#### 码,则在邮箱恢复时要输入这里设置的密码

| 创建 Outlook 数据文件 > | < |
|-------------------|---|
| 添加可选密码            |   |
| 密码(P):            |   |
| 验证密码(V):          |   |
| □ 将密码保存在密码表中(S)   |   |
| 确定取消              |   |

数据正在导出,导出时间长短与您 Outlook 中存储的邮件大小有关

| Microsoft Outlook     |   |       |
|-----------------------|---|-------|
| $\overleftrightarrow$ | 0 |       |
| 正在导出"收件箱"             |   |       |
|                       |   | 取消(C) |
| 剩余 55 秒钟              |   |       |

#### 2.2.2.3. 邮箱数据导入

步骤 1: 在 Outlook 中依次打开"文件" —— "帐户设置"

| 信息            | 帐户信息                                                               |
|---------------|--------------------------------------------------------------------|
| 打开和导出         |                                                                    |
| 另存为           | <ul> <li>Microsoft Exchange</li> <li>+ 添加帐户</li> </ul>             |
| 保存附件          |                                                                    |
| 打印            | ● 作户设置<br>更改此帐户的设置或设置更多的连接。 ● 在网上访问此帐户。                            |
| Office 帐<br>户 | https://partner.outlook.cn/owa/s<br><b>帐户设置(A)</b><br>添加和删除帐户或更改现有 |
| 反馈            | 连接设置。                                                              |

**步骤 2:** 点击"数据文件"——"添加"

| <b>数据文件</b><br>Outlook 数据文件 |                                                 |
|-----------------------------|-------------------------------------------------|
| 电子邮件 数据文件 RSS 源             | SharePoint 列表 Internet 日历 已发布日历 通讯簿             |
| 🛃 添加(A) 督 设置(S)             | 🕏 设为默认值(D) 🗙 删除(M) 🛅 打开文件位置(O)                  |
| 名称                          | 位置                                              |
| zhongning.zhao@dyn          | C:\Users\surepo\AppData\Local\Microsoft\Outlook |
| Schongning.zhao@sur         | C:\Users\surepo\AppData\Local\Microsoft\Outlook |

#### 选择 Outlook 数据文件,然后点击"确定

| 新建 Outlook 数据文件                      | $\times$ |
|--------------------------------------|----------|
| 存储类型:                                |          |
| Microsoft Dynamics CRM Database      |          |
| Outlook 数据文件(.pst)                   |          |
|                                      |          |
|                                      |          |
| 说明                                   |          |
|                                      |          |
| 据。与 Outlook 97、98、2000 和 2002 文件不兼容。 |          |
|                                      |          |
|                                      |          |
|                                      |          |
| 确定取消                                 |          |
|                                      |          |

### 选择好备份的邮箱数据文件,将其导入,如图

| 🏻 文档            | backup.ps      | t      |            |       |                 |            |
|-----------------|----------------|--------|------------|-------|-----------------|------------|
| ➡ 下载            |                |        |            |       |                 |            |
| ♪ 音乐            |                |        |            |       |                 |            |
| 🏪 本地磁盘 (C:)     |                |        |            |       |                 |            |
| 🔜 本地磁盘 (D:)     |                |        |            |       |                 |            |
| 🔜 本地磁盘 (E:)     |                | 电子邮件   | 数据文件       | RSS 源 | SharePoint 列表   | Internet E |
| 🛖 Surepo文档 (\\` |                |        |            |       |                 |            |
| 🚽 网络 🛛 🗸        | ۲              | 🛬 添加(  | (A) 😭 🏼    | ]置(S) | ♥ 设为默认值(D)      | ★ 删除(N     |
| 文件名(N): back    | up.pst         | 名称     |            |       | 位置              |            |
| 保存类型(T): Outle  | ook 数据文件(*.psi | zhor   | ngning.zha | o@dyn | C:\Users\surepo | \AppData\  |
|                 |                | S zhor | ngning.zha | o@sur | C:\Users\surepo | \AppData\  |
|                 |                | Outl   | ook 数据文    | 件     | E:\Outlook备份\I  | backup.pst |
|                 |                |        |            |       |                 |            |

导入成功后 ,即可以在 Outlook 中来查看之前备份过的邮箱中的数据

| ∡ Outlook 数据文件 |
|----------------|
| ▷收件箱           |
| 发件箱            |
| ▷ 对话历史记录       |
| Sent           |
| 草稿 1           |

返回目录

#### 2.3. 移动办公更便捷、重要邮件无遗漏

#### 2.3.1. 典型需求

为提高移动办公的工作效率,公司希望员工在外出时也能通过多种智能移动设备(手机、平板、笔记本等)参与到项目中,随时进行邮件收发,避免遗漏任何重要邮件,能对项目状态进行追踪,在路上接到客户电话时,对电话沟通中所反馈的问题及时分享给项目团队的其他成员,提高项目团队的整体工作效率。

#### 2.3.2. 应对方案: 配置邮件移动客户端

| 操作范例                  |                               |  |  |  |  |
|-----------------------|-------------------------------|--|--|--|--|
| 2.3.2.1 <u>安卓手机配置</u> | 2.3.2.2 <u>苹果手机或 iPad 上配置</u> |  |  |  |  |

#### 2.3.2.1. 安卓手机 Outlook 移动端配置

步骤 1: 进入您的手机桌面, 点击"电子邮件"

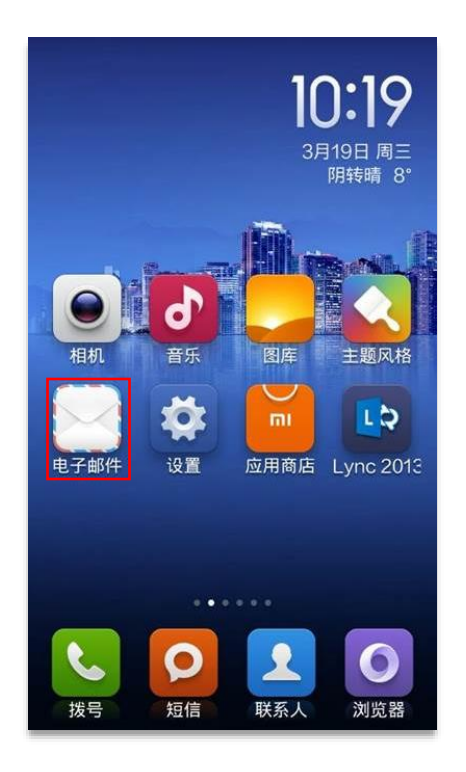

当系统提示您选择邮箱的服务商时,请选择"Exchange"

| I Exchange               | > |
|--------------------------|---|
| 163网易免费邮<br>mail.153.com | > |
| 126 网易免费邮<br>www.126.com | > |
| Moil QQ曲箱<br>meil.qq.com | > |
| Gmail                    | > |
| Outlook                  | > |
| 其他邮箱                     | > |

步骤 2: 填写您 Office 365 中开通的邮箱帐户和密码,然后点击"下一步"

• 帐户名: xxxx@xxx.partner.onmschina.cn (xxx.partner.onmschina.cn 为公司的

域名)

• 密码: 该帐户登陆 Office 365 的密码。

| 中国电信 ஒ で 奈 1 回 10:20          |
|-------------------------------|
| 帐户设置                          |
| 请填写您Exchange邮箱的相关<br>信息:      |
| wuting@vnet2014.partner.onmsc |
| ••••••                        |
| wuting                        |
| wuting work                   |
| 下一步                           |
|                               |
|                               |
|                               |
|                               |
|                               |

步骤 3:在帐户设置中输入用户名、密码和服务器地址并确保端口号为 443

- **域名\用户名:** xxx@xxx.partner.onmschina.cn
- 密码: 该帐户登陆 Office 365 的密码,
- 服务器: partner.outlook.cn

| 账户设置                  |           |
|-----------------------|-----------|
| 域名\用户名                |           |
| wuting@vnet2014.parti | ner.onmsc |
| 密码                    |           |
|                       |           |
| 服务器                   |           |
| partner.outlook.cn    |           |
| 采用安全连接 (SSL)          |           |
| 接受所有 SSL 证书           | $\square$ |
| 客户端证书                 | 无义        |
| 端口                    |           |
| 443                   |           |

步骤 4: 在弹出的界面中您可以进行其他的帐户自定义设置。设置完毕后请点击"完

#### 成"。之后系统会同步您之前发送的邮件,您可以进入收件箱查询。

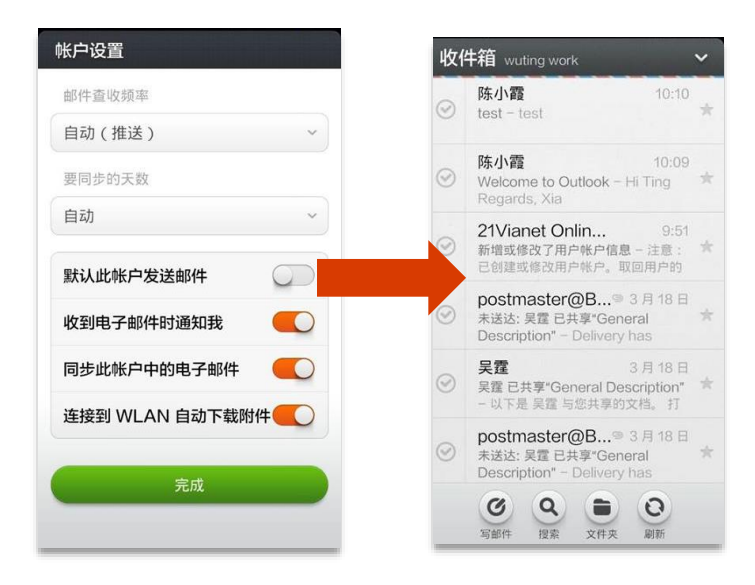

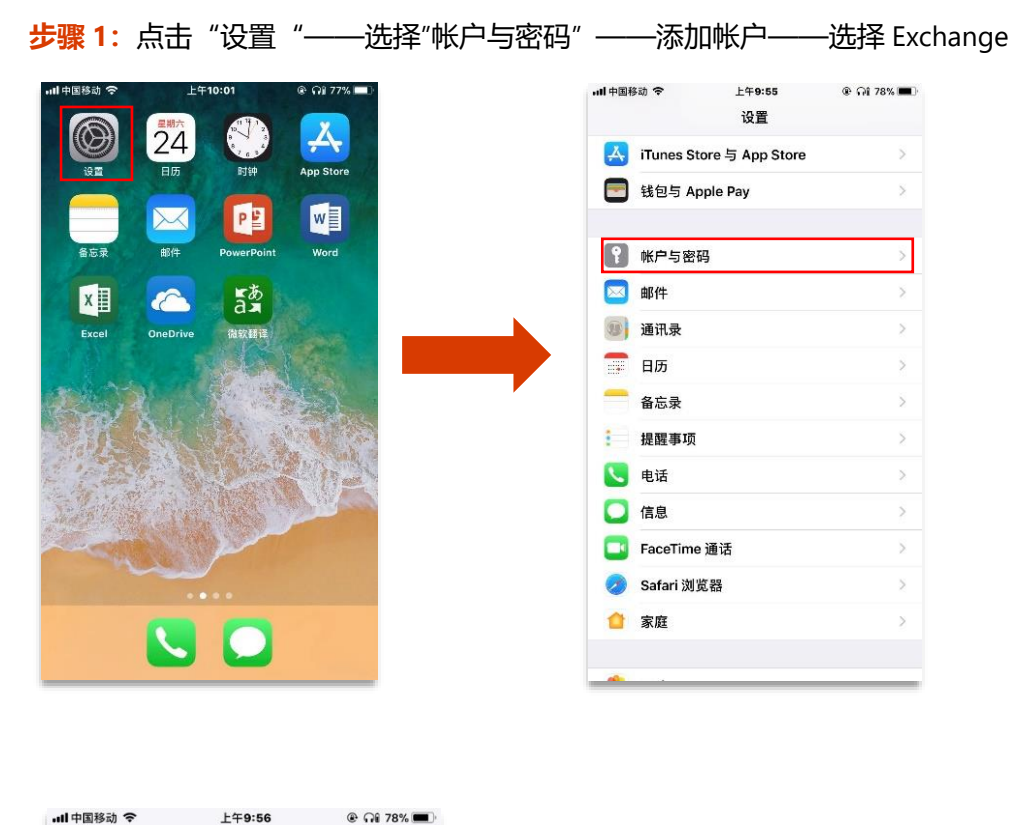

#### 2.3.2.2. 在苹果手机或 iPad 上配置 Office 365 邮箱的操作指引

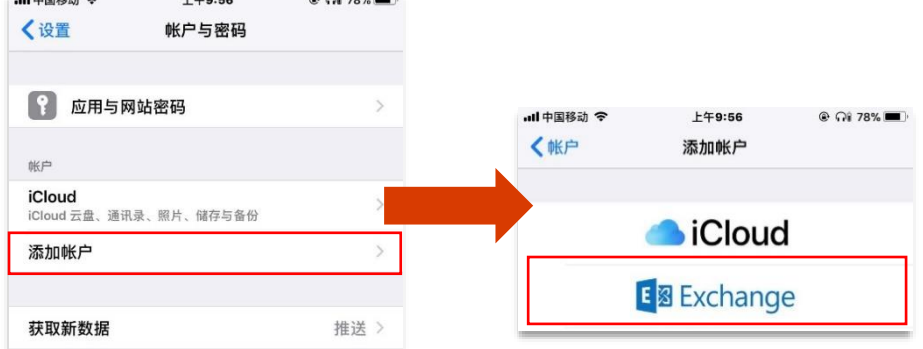

# 步骤 2: 输入您的电子邮件帐户和密码 —— 服务器填入 partner.outlook.cn

| Ⅲ中国移动 令 | 上午9:57            | @ AI 78% 🔳 |
|---------|-------------------|------------|
| HX/FI   |                   | r=2        |
| 电子邮件    | email@example.com |            |
| 密码      | 必填                |            |
| 描述      | Exchange          |            |
|         |                   |            |

| ull 中国移动 穼 | 上午9:59              | @ 🖓 78% 🔳 |  |
|------------|---------------------|-----------|--|
| 取消         |                     | 下一步       |  |
|            |                     |           |  |
| 电子邮件       | chloe.hu@surepo.com |           |  |
|            |                     |           |  |
| 服务器        | partner.outlook.cn  |           |  |
|            |                     |           |  |
| 域          | 选填                  |           |  |
| 用户名        | chloe.hu@surepo.com |           |  |
| 密码         | •••••               |           |  |
|            |                     |           |  |
| 描述         | Exchange            |           |  |

# 步骤 3: 点击"下一步",添加完成的帐户显示于列表中,完成 Exchange 移动端设置

| ull 中国移动 🗢                     | 上午10:00    | 🕑 🖓 78% 🔳 |
|--------------------------------|------------|-----------|
| く设置                            | 帐户与密码      |           |
|                                |            |           |
| 👔 应用与网                         | 站密码        | >         |
| 帐户                             |            |           |
| <b>iCloud</b><br>iCloud 云盘、通讯: | 录、照片、储存与备份 | >         |
| Exchange<br>邮件、通讯录、日周          | 万、备忘录      | >         |
| 添加帐户                           |            | >         |
|                                |            |           |
| 获取新数据                          |            | 推送 >      |

返回目录

#### 2.4. 日程管理更灵活、会议组织更轻松

#### 2.4.1. 典型需求

公司开展的很多会议都是由助理打电话通知相关与会人员,为了将所有人约齐,助理 需要打电话通知到每个与会人员,了解每个与会人员的空闲时间,最终才能把具体会 议时间定下来,通常一个大型会议要约好几天才能定下来,效率太低,沟通成本太高。 为了降低沟通成本,提高会议组织效率,公司希望大家将自己的日程安排进行共享, 以便同事之前可随时查看到每个人的闲/忙状态以及时间安排,会议组织者也可根据闲 /忙状态快速组织会议。

#### 2.4.2. 应对方案: 配置共享日历

步骤 1: 用您的 Office 365 帐户登录 Office 365, 然后点击"日历"

![](_page_32_Picture_2.jpeg)

![](_page_33_Figure_0.jpeg)

#### 步骤 2: 右键单击"其他日历", 然后再单击"打开日历"

步骤 3: 在"从目录"中搜输入您要打开的共享日历人员的邮箱地址,点击"打开"

| 打开日历                |    |
|---------------------|----|
| 从目录:                |    |
| chloe.hu@surepo.com |    |
| Internet 日历:        |    |
|                     |    |
| 打开                  | 取消 |

步骤 3: 按照此方法, 将公司每个人的共享日历邮箱全部打开, 则您就可以通过共享 日历很方便的时刻了解到每名员工每天的日程安排,根据员工的闲/忙状态快速组织会

议,在提高工作效率的同时也大幅降低了沟通成本

| <  |       | 201 | 8年          | 3月 |                 | >    | <  | > 2018年3月2日 > 🦂 10°/3°局部晴朗                                 |   |
|----|-------|-----|-------------|----|-----------------|------|----|------------------------------------------------------------|---|
| -  | =     | Ξ   | 四           | 五  | ${\rightarrow}$ | 日    |    | 日历                                                         |   |
| 26 | 27    | 28  | 1           | 2  | 3               | 4    |    |                                                            |   |
| 5  | 6     | 7   | 8           | 9  | 10              | 11   |    |                                                            |   |
| 12 | 13    | 14  | 15          | 16 | 17              | 18   | 9  | Canceled: MBS Appointment with self Desk Lily Zheng        | 3 |
| 19 | 20    | 21  | 22          | 23 | 24              | 25   | 10 | Canceled: Weekly sync on the Go-vertical Campaign Progress |   |
| 26 | 27    | 28  | 29          | 30 | 31              | 1    |    | Skype Meeting Hanjing Cal                                  | 3 |
|    |       |     |             |    |                 |      | 11 |                                                            |   |
| ~  | 1/m   | жн  | IFF         |    |                 | -    |    |                                                            |   |
|    | ייניו |     | <i>L//J</i> |    |                 |      | 12 |                                                            |   |
| ^  | 其     | 他日  | 历           |    |                 | - 1  |    |                                                            |   |
|    |       | ī   | 胡舜          | 詅( | Chlo            | be.ł | 13 | 已取消: Task List Skype 会议 George shen 🦨                      | 1 |

#### 返回目录

#### 2.5. 邮件群组轻松搭建、团队协作更高效

#### 2.5.1. 典型需求

为提高项目团队的协作效率,公司希望能够集中管理共享文档、对话、会议和 OneNote, 方便项目团队内部人员和外部的人员进行高效协作,以多种方式安全共享项目信息。

#### 2.5.2. 应对方案: 配置 Office 365 Groups

![](_page_35_Figure_4.jpeg)

步骤 1: 在 Office 365 管理界面中,依次点击"组"——"添加组"

# 选择组的类型,输入组的名称和 ID 并设置好权限

| C C C C C C C C C C C C C C C C C C C |              |
|---------------------------------------|--------------|
| <b>添加组</b><br><sup>类型</sup>           |              |
| Office 365 组                          | ~            |
| 名称*                                   |              |
| Contoso                               |              |
| 组 ID *                                |              |
| contoso @                             | $\checkmark$ |
| 可用                                    |              |
| 描述                                    |              |
|                                       |              |
| 隐私 *                                  |              |
| 专用 - 仅成员可以查看组内容                       | ~            |
| 语言 *                                  |              |
| 中文(中华人民共和国)                           | $\checkmark$ |

#### 组创建成功后,会出现在 Office 365 组列表中,如图:

| 十 添加组 | 更多 🗸    | 查看 所有受支持的组 🕑       | 搜索           |
|-------|---------|--------------------|--------------|
|       | 组名      | 电子邮件               | 类型           |
|       | Contoso | contoso@surepo.com | Office 365 组 |

步骤 2:双击打开刚创建的 Contoso 组,然后依次点击成员后边的"编辑"——"添加成员",将所需的成员添加到 Contoso 组中,成员添加好后,即可以看到此组中所包含的所有成员

| C C C C C C C C C C C C C C C C C C C |                |                    |   |  |  |  |
|---------------------------------------|----------------|--------------------|---|--|--|--|
| + 12                                  | 添加成员           |                    |   |  |  |  |
| 查看成员                                  | 12             |                    |   |  |  |  |
| 搜索成员                                  |                |                    |   |  |  |  |
| 搜索                                    | Q              |                    |   |  |  |  |
| 组成员 (3)                               |                |                    |   |  |  |  |
| S                                     | surepo         | surepo@surepo.com  | × |  |  |  |
| R                                     | ray.lee ( 李雷 ) | ray.lee@surepo.com | × |  |  |  |
| 方                                     | 方恩捷(nj.fang)   | nj.fang@surepo.com | × |  |  |  |

#### 步骤 3: 打开 Office 365 网页版邮箱,然后在邮箱左下方点击刚创建好的 Contoso

#### 群组

| <b>Ⅲ</b> Office 365 曲 <b>Ⅲ</b> | ・ <b>纪互联</b> *运营 Outlook                                                                  |
|--------------------------------|-------------------------------------------------------------------------------------------|
| 搜索邮件和人员                        | ⊕ 新建   >      前 删除                                                                        |
| ⓒ 文件夹                          | 重点<br>其他                                                                                  |
| 草稿 3                           | 下一个: FW: MBS Appointment wit 明天 9:00 📋 日程                                                 |
| 已发送邮件                          | <b>其他: 新对话</b><br>世纪互联客户服务中心; Lily 弘亦 Zheng 郑; fra 99+ の 話五 2017/12/22, 10:24<br>surepo ※ |
| Conversation Histo             | surepo                                                                                    |
| RSS 源                          | 家白加入 Contoso 组。 Contoso 专用组 1 成…                                                          |
| 便笺                             | 上周                                                                                        |
| 存档                             | surepo                                                                                    |
| 对话历史记录                         | surepo 已共享"问卷调查"      周五 1/12                                                             |
| 垃圾邮件                           | 以下是 surepo 与您共享的列表。 转到 问卷调查                                                               |
| ~ 组                            | 两周前                                                                                       |
| Contoso                        | Lucia Liu (Bei Jing Di Mei J 📋                                                            |

在群组中可以查看到组内所有的对话;可以进行文件的上传、下载与分享;可进行

![](_page_39_Picture_1.jpeg)

邮件收发、日历共享以及会议管理;还可以查看和编辑 OneNote 笔记等

步骤 4: 如果想添加新的成员到 Contoso 组中——点击邮箱最下方的"人员"按钮

![](_page_40_Figure_1.jpeg)

![](_page_40_Figure_2.jpeg)

| ■ 保存 X 放弃                             |
|---------------------------------------|
| C C C C C C C C C C C C C C C C C C C |
| 输入人员或组的名称<br>chloe.hu@surepo.com      |

步骤 5: 输入欲加入 Contoso 群组中的成员邮箱地址——点击"保存"

添加成功后,打开邮箱中的群组,即可以看到群组中所有成员的对话历史以及此群 组中分享的项目资料。

注:加入外部用户到现有的 Office 365 群组中的功能,目前仅能通过国际版 Office

365 来实现;目前世纪互联版的 Office 365 的群组功能还不支持添加外部用户。

返回目录

#### 2.6. 邮件审批保安全、外发邮件无风险

#### 2.6.1. 典型需求

有些员工(特别是新员工)网络安全意识较为薄弱,容易有发错邮件的行为,或者无意中泄露公司机密。为保证邮件外发的安全性,公司希望设置新员工外发的邮件经过部门主管的审批才能发出去,确保外发邮件无风险。

#### 2.6.2. 应对方案:配置邮件审批

步骤 1:在 Office 365 主界面的管理中心中,依次点击"Exchange" ——"邮件流"—

—"规则"——"创建新规则",审批规则设置如下:

| 新 | 建规则               |                            |      |
|---|-------------------|----------------------------|------|
|   |                   |                            |      |
|   | 名称:               |                            |      |
|   | 邮件外发审批            |                            |      |
|   | *在以下情况应用此规则       |                            | _    |
| × | 发件人为 🔻            | <u>'user01' 或 'user02'</u> | ]    |
|   | 5                 |                            |      |
| × | 收件人位于 ▼           | 组织外部                       |      |
|   | 添加条件              |                            |      |
|   |                   |                            |      |
|   | *执行以下操作           |                            |      |
|   | 将要审批的邮件转发给 ▼      | <u>'admin'</u>             |      |
|   | 添加操作              |                            |      |
|   |                   |                            |      |
|   |                   |                            |      |
|   | 添加例外              |                            |      |
|   | 此规则的属性:           |                            |      |
|   |                   |                            |      |
|   | ■ 使用以下广里性级别单核此规则: |                            |      |
|   |                   |                            | 旧方   |
|   |                   |                            | 1#15 |

#### 步骤 2:

审批设置完成后,邮件审批规则中员工给组织外部邮箱发邮件,系统自动发信给审批 主管,依据情形选择"允许"或"拒绝"。

- (1) "允许",该封邮件才能发送给组织外部人员
- (2) "拒绝",向发件人说明拒绝原因,让发件人进行修改,拒绝邮件被撤销,不会发送 给组织外部人员。

![](_page_44_Figure_4.jpeg)

返回目录

#### 3. Exchange Online, 你的必备资源链接

Exchange Online 首页

Exchange Online 客户端——Outlook 帮助中心

- ▶ <u>使用 Outlook 指南</u>
- ▶ <u>自定义 Outlook</u>
- ▶ Outlook / 电子邮件
- ▶ Outlook / 日历
- ▶ Outlook / 联系人和任务
- ➢ Outlook / 管理和组织
- ▶ Outlook 相关问题疑难解答
- ➢ <u>在 Outlook 中创建组</u>
- ▶ <u>向 Outlook 添加电子邮件账户</u>
- ▶ <u>从 Outlook 发送自动外出答复</u>
- ▶ <u>将联系人导入到 Outlook</u>
- ▶ 发送邮件撤回或替换邮件

返回目录

![](_page_46_Picture_0.jpeg)

# Office 365

![](_page_46_Picture_2.jpeg)

手册内容更新截止于 2018 年 3 月

本手册仅用于信息参考,微软在此不作任何保证,明示或者暗示,其中所涉及的产品功能名称请以最终产品为准。 微软保留对本手册文字及图片等信息修改的权利,而无需事先通知。

©2018 Microsoft,版权所有

本手册的最终解释权归微软(中国)有限公司所有。